## リモコンの操作方法

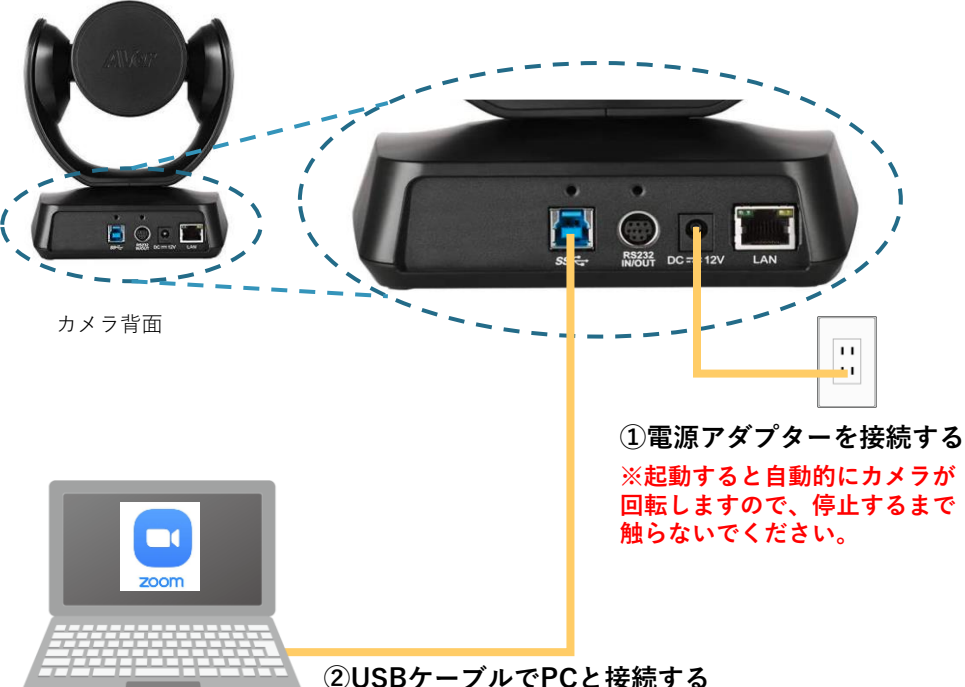

②USBケーフルでPCと接続する (同梱しているUSB3.0ケーブルを接続してください)

## ③WEB会議を開始する

WEB会議に使用するソフトを起動し、ソフトの設定メニューから使用するカメラを 『Aver CAM520Pro』に選択する。

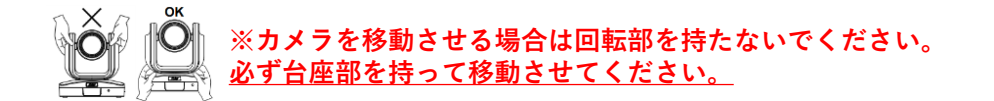

④WEB会議を終了する

WEB会議のソフトを終了してから、カメラの電源を落としてください。

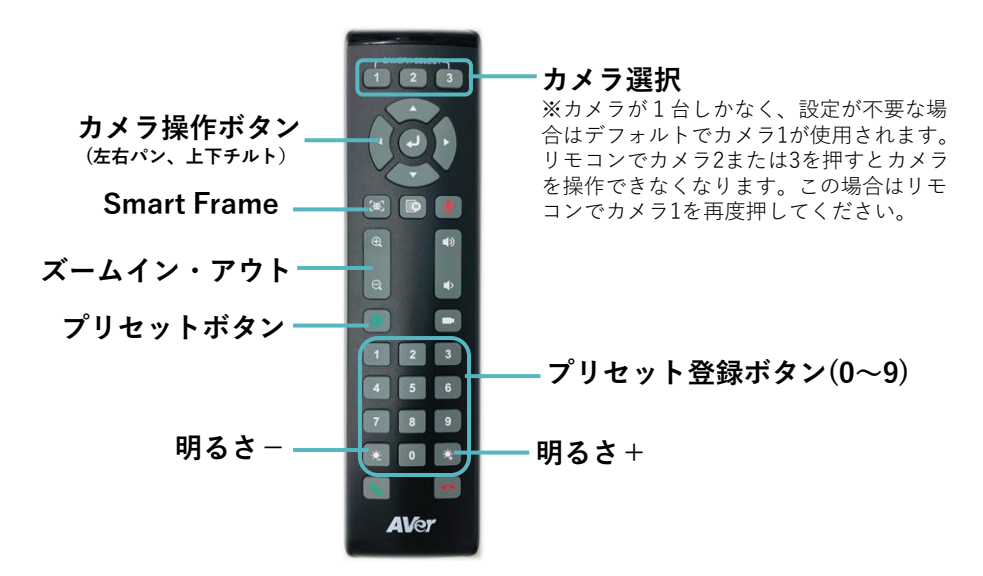

■Smart Frame(自動フレーム調整機能) この を長押しする。 オンの場合は「Auto Framing」、オフの場合は「Manual Framing」と表示されます。

## ■ WDR機能(逆光補正)

数字ボタン11を長押しするとONとOFFが切り替えられます。

## ■プリセット(画角などを予め設定し、記録する機能(※10カ所設定可))

1. プリセット登録 プリセットボタンを長押しすると映像に「Save Preset0~9」と表示されます。表示されたらすぐに登録したい番号を押します。映像に「Save Preset#選択した番号」と表示されれば登録は完了です。

2. プリセット呼び出し プリセットボタンを短く押した後番号を押して、プリセットを呼び出します。 プリセット登録した位置にカメラアングルが自動調整されます。